## 【残高照会・入出金明細照会】

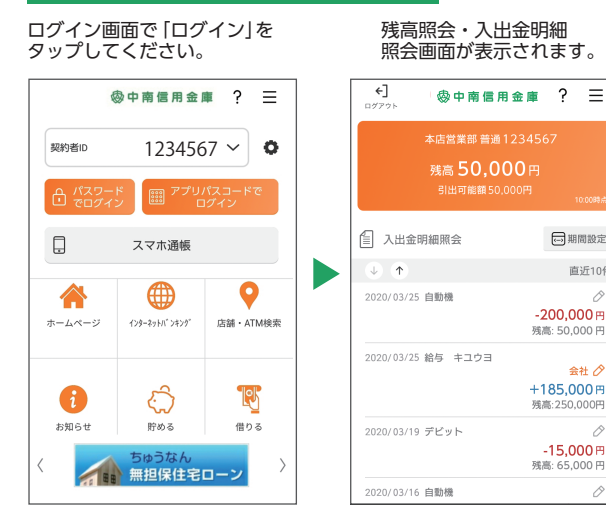

→ 期間設定

-**200,000** 円

残高: 50.000 円

残高:250.000円

-15,000円

Ø

残高: 65,000 円

直近106

会社人 +185,000 円

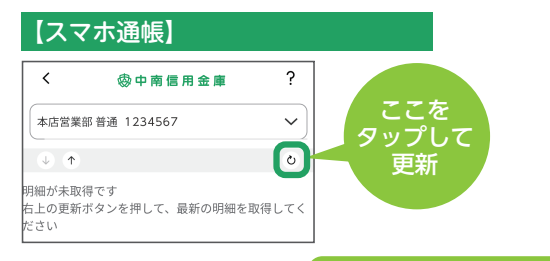

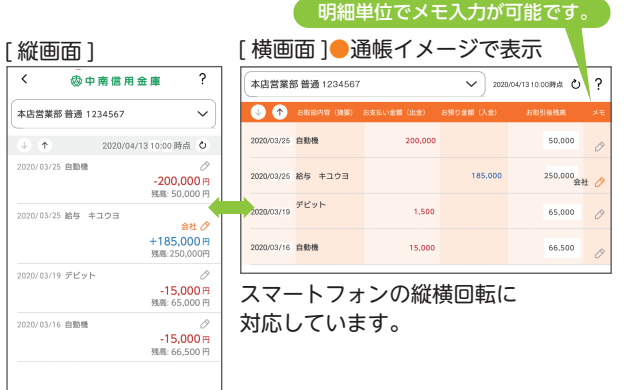

## [ご利用時間]

原則 24 時間、365 日

※システムメンテナンス等により、ご利用できない時間帯が ございます。

## ちゅうなん バンキングアプリサービス

ご利用に関してのご案内

| ご利用いた<br>だ け る 方                                                                                                    | スマートフォン (iPhone、Android 端末)<br>をお持ちの次のいずれかの方<br>●ちゅうなんのキャッシュカードをお持ちの個人の方<br>(個人事業主・法人の方はご利用いただけません)<br>●ちゅうなん個人向けインターネットバンキング<br>をご利用いただいている方                                                                                                    |
|----------------------------------------------------------------------------------------------------|----------------------------------------------------------------------------------------------------|
| ご利用料金                                                                                                    | 無料<br>※アプリのダウンロードやアプリを利用する際に発生<br>する通信料はお客さまのご負担となります。                                                                                                    |
| お使いいた<br>だける機能                                                                                                    | 【残高照会】<br>普通預金及び貯蓄預金の口座残高をご確認いただけます。<br>【入出金明細照会】<br>普通預金及び貯蓄預金の入出金明細の照会ができます。<br>※照会可能期間62日<br>【スマホ通帳】<br>普通預金口座及び貯蓄預金口座の入出金明細<br>を、自動でサーバに累積保存し、アプリから通帳<br>イメージで閲覧可能です。<br>※明細保存期間25ヶ月(アプリ利用開始以降)<br>※明細毎にメモの記入可能(1明細につき20文字<br>まで)<br>一個人IBご利用者限定サービスー<br>【振込】<br>【月間収支・残高推移グラフ表示】<br>【個人IBの各種サービス画面への連携】<br>●複数店舗のお口座や別名義の口座を5契約ま<br>でご登録いただけます。なお、契約あたり同一店<br>舗、同一名義であれば30口座までご登録いただ<br>けます。 |
| ご注意事項                                                                                                    | <ul> <li>キャッシュカード暗証番号やちゅうなん個人<br/>向けインターネットバンキングのパスワード<br/>は第三者に知られたり盗まれたりしないよう<br/>お客さま自身で厳重に管理してください。</li> <li>機種、端末の設定等により、正常に動作し<br/>ない場合があります。</li> <li>メンテナンス等によりご利用いただけない<br/>場合がございますのであらかじめご了承く<br/>ださい。</li> </ul>                                                                                                    |
| 操作方法などのご不明な点のお問合せはこちらまで                                                                                                    |                                                                                                    |
| <ul> <li>当金庫フリーダイヤル</li> <li>①120-61-2615</li> <li>※050から始まる IP 電話の方はご利用できません。</li> <li>もしくは、お取引店またはお近くの営業店にお問合せください。</li> <li>電話受付時間】土日祝日及び12月31日~1月3日を除く<br/>午前9時~午後5時</li> </ul> |                                                                                                    |
| <u> </u>                                                                                                    |                                                                                                    |
|                                                                                                    |                                                                                                    |

## スマホアプリで残高・入出金明細が確認できます

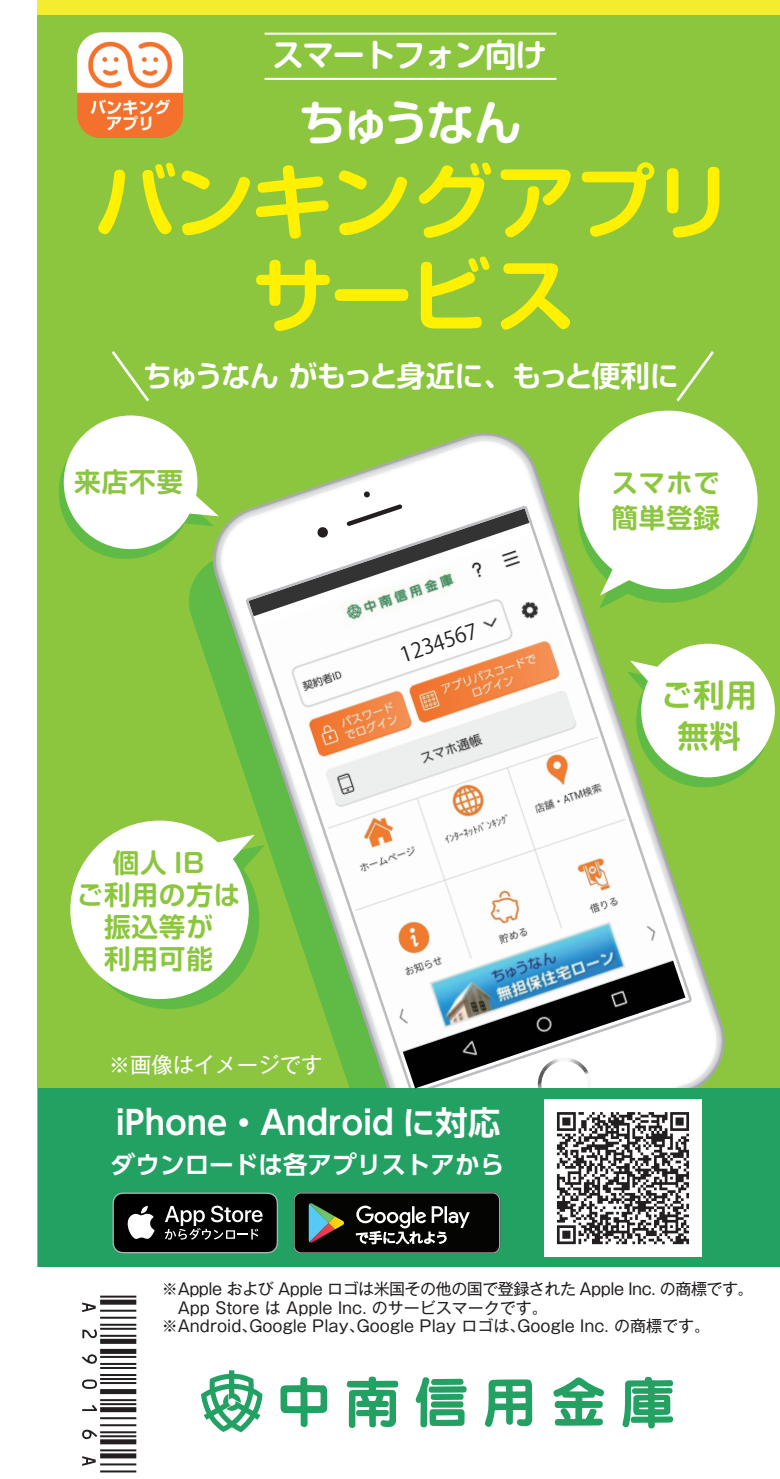

2020年12月1日現在

初回利用開始手続きの流れ

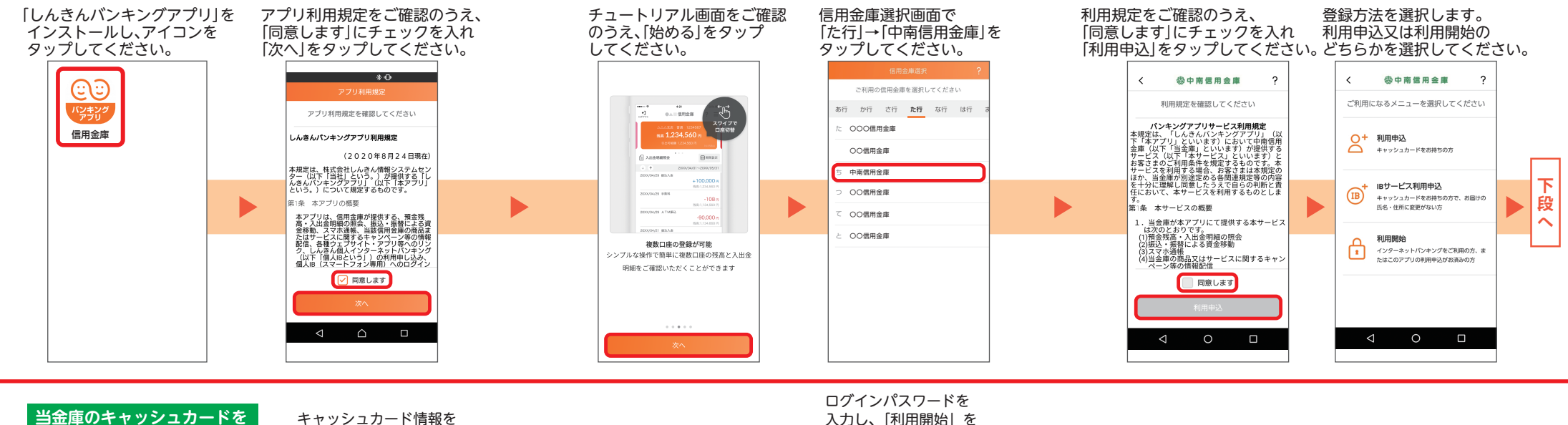

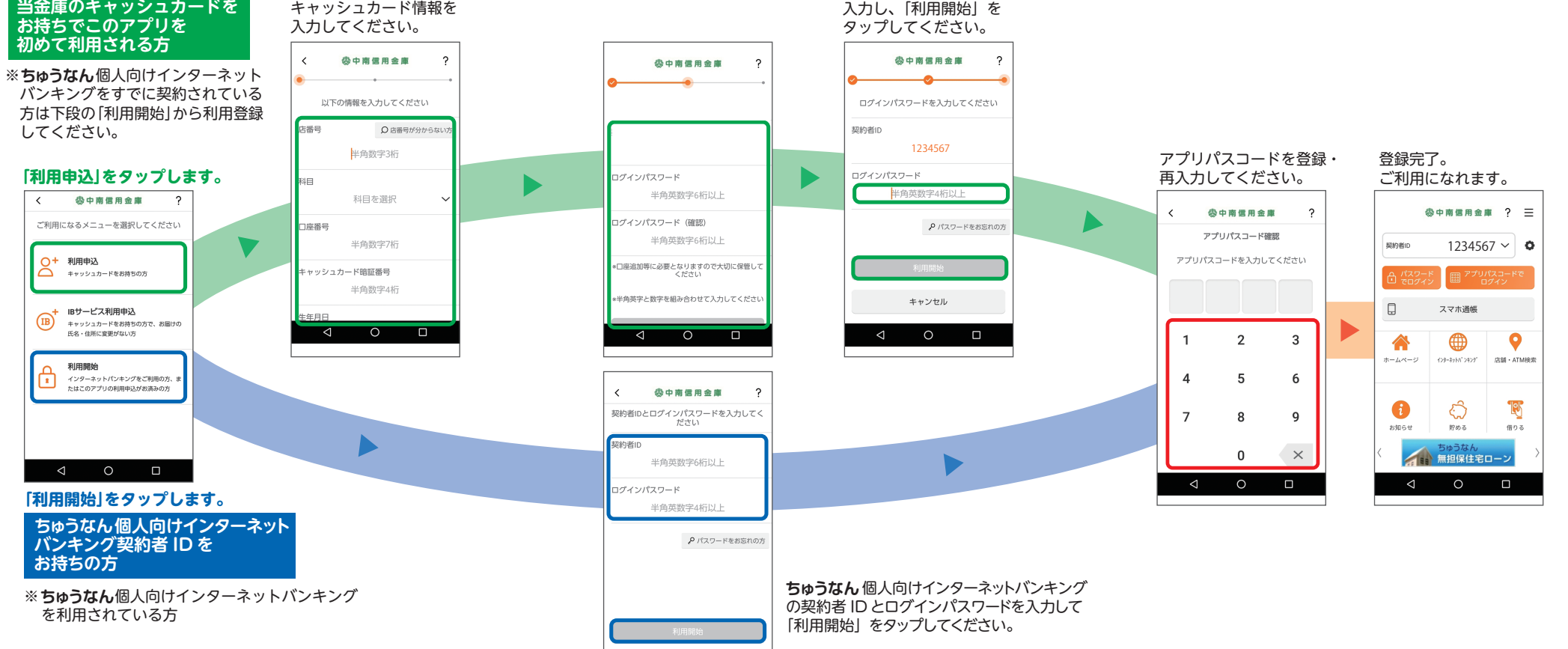